## 【課題10】端についた回数を数えよう。(変数の利用)

変数を作る をクリックします。

これまでのプログラム課題9(上右図)をさらに変更し、端についた回数を数えてみましょう。 課題9をコピー保存しておきます。

これを行うには、左のメニューの中から 変数 カテゴリーを選びます。

すると、下の新しい画面が表示されます。最初に変数を新しく定義する必要があります。

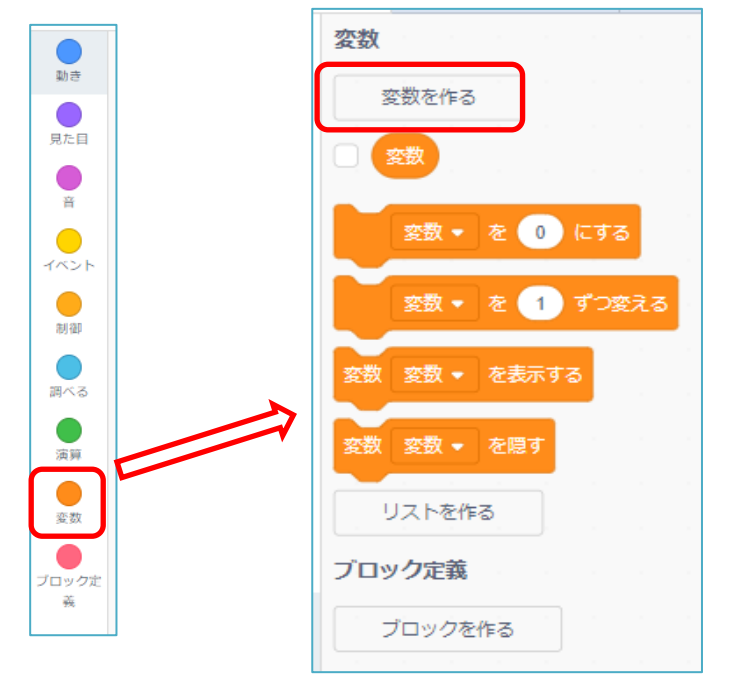

変数名は何でもいいのですが、ここでは 「回数」 としておきましょう。「回数」とタイプ入力し、 「**すべてのスプライト用**」にチェックが入っていることを確認して、 **〇**K をクリックします。

| 新しい変数 🗙                       |
|-------------------------------|
| 新しい変数名:                       |
| 回数                            |
| ● すべてのスプライ ■ このスプライト<br>ト用 のみ |
| キャンセル ОК                      |

すると 回数 の左にチェックがついて表示され、ネコのいる左の画面の左上に 回数 0 と表示さ

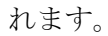

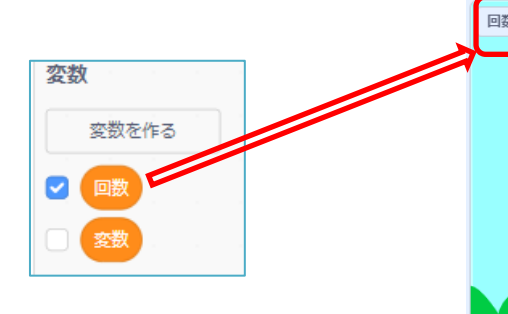

このチェックをはずすと、ネコの画面の表示 も消えます。

チェックしていると、回数がそのつど変化し ます。

- このブロックをプログラムに加えていきましょう。
  - まず動き始めた時には、回数 を 0 にしておきます。
  - ② 端に触れた時の回数を数えるのが目的ですから、このプログラムではもし、端に着いたら、跳ね
     返るの下に回数を1ずつ加えるのブロックを置けばいいような気がしますね。それを加えてからプログラムを実行してみましょう。
     確かに回数がどんどん増えていますが、よく見ると端に触れないのに回数が増えており、このプログラムは誤っていることがわかります。どこがおかしいか考えてみましょう。

実は、このプログラムではコスチュームが変わるたびに回数が 増えていることになっているのです。

それでは、正しいプログラムにするにはどうすればいいでしょ うか。

考え方としては、「端に触れた時だけの回数をカウントする」 ということになります。

プログラム的に考えると、

「もし、端に触れた時」

「回数を1ずつ加えていく」

ということになします。

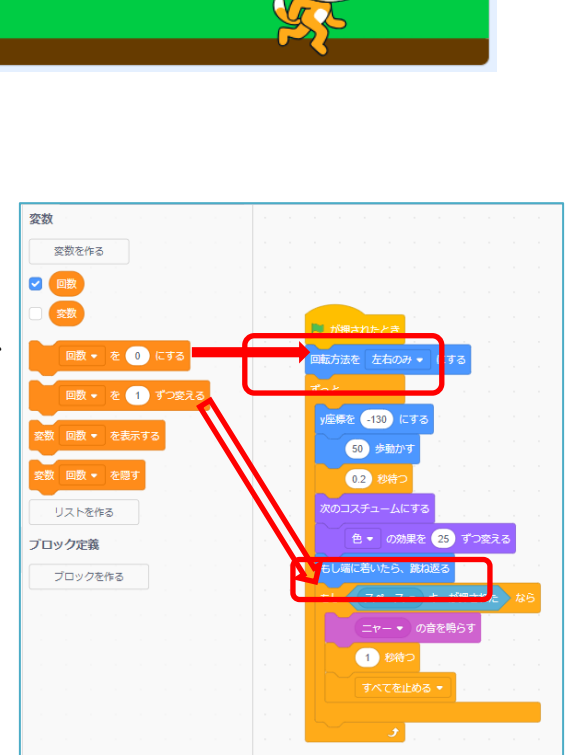

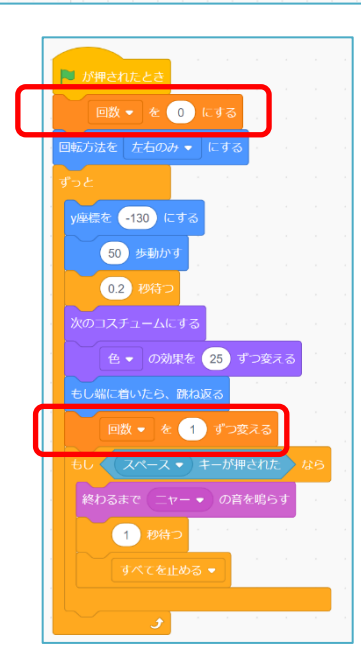

新しい命令をとりあえず別の所に作ってみましょう。

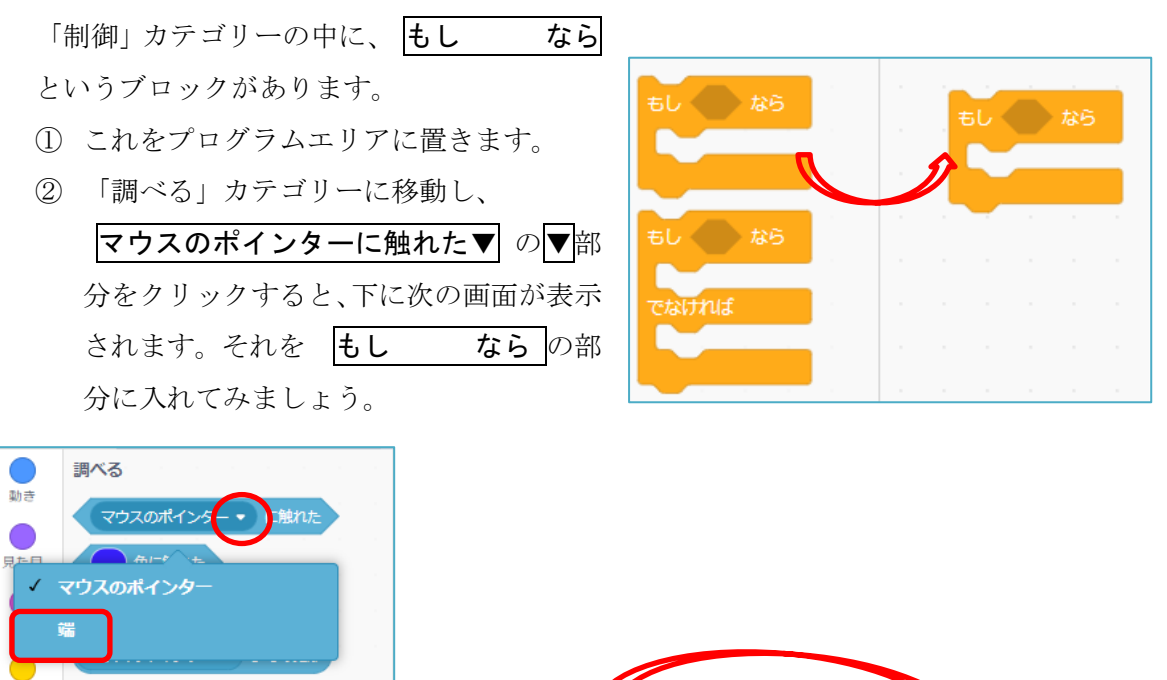

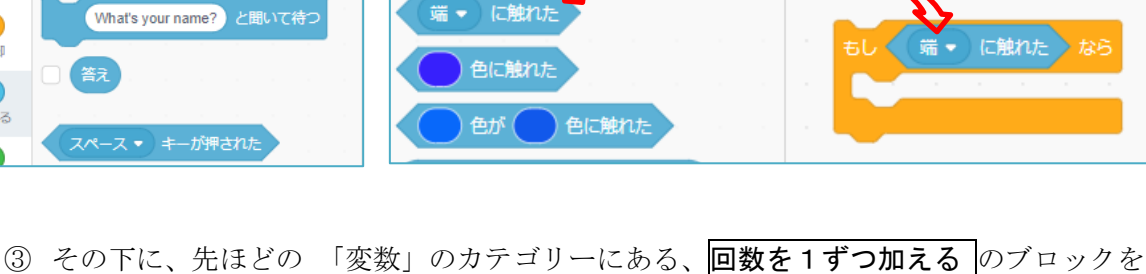

- - ④ 最後に先ほど加えていた回数を1ずつ加えるのブロ ックを除いておきます。

制御

調べる

⑤ もとのコードの 回数を1 ずつ変える から下のブロッ クを分離する。

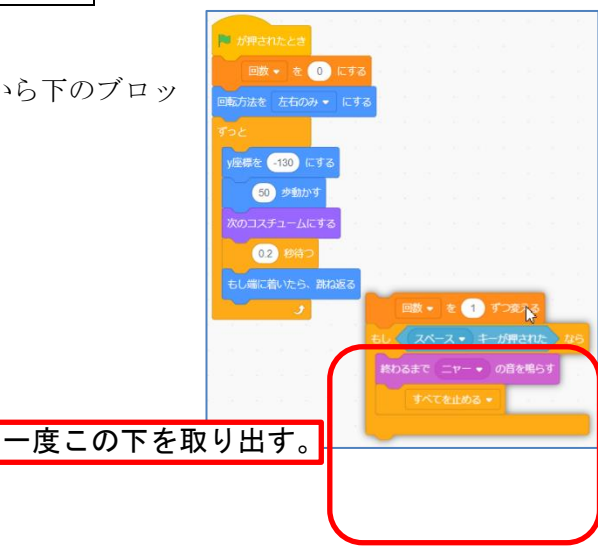

- し
   端<に触れた なら</td>

   回数
   を

   回数
   を

   1
   すつ変える

   ちし
   スペース・キーが押された なら

   終わるまで
   ニャー ・

   の音を鳴らす
   すべてを止める ・
- ⑥ もしスペースキーが押されたなら から下を もし端に触れたら の下につなげる。

- ⑦ 0.2 秒待つ の下に入れれば完成
- ⑧ プログラムを実行して動作を確認しましょう。

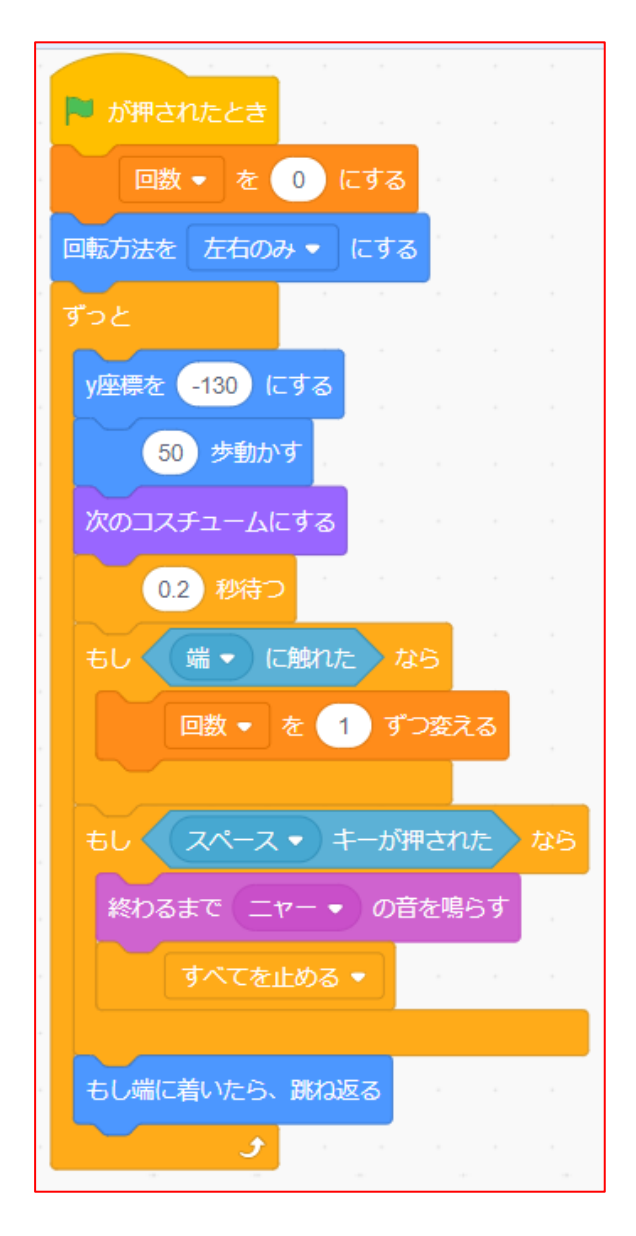